## ASHA CE EXCEL REPORTING CHECKLIST

This ASHA CE Reporting Resource may assist CEAs in ensuring the necessary tasks are completed to submit accurate course offering reporting Excel Files.

| ASHA CE EXCEL REPORTING CHECKLIST |                                                                                                    |       |
|-----------------------------------|----------------------------------------------------------------------------------------------------|-------|
|                                   | TASK                                                                                                    | NOTES |
|                                   | Only one window is Open                                                                                                  |       |
|                                   | Double check that you are reviewing the correct file                                                                     |       |
|                                   | Review your file for any missing information                                                                             |       |
|                                   | Contact participants to collect any missing information                                                                  |       |
|                                   | The header row is from <u>ASHA's Excel Template</u> , if not follow below                                                |       |
|                                   | <ul> <li>For non-ASHA Excel Template users</li> </ul>                                                                    |       |
|                                   | $\circ$ The columns are listed in the correct order                                                                      |       |
|                                   | <ul> <li>No spaces between Address1 Address2 Address3</li> </ul>                                                         |       |
|                                   | <ul> <li>Zip Code has a space in between</li> </ul>                                                                      |       |
|                                   | <ul> <li>No apostrophe in ASHA CEUs</li> </ul>                                                                           |       |
|                                   | ASHA ID #s are 8 digits (no letters or symbols)                                                                          |       |
|                                   | <ul> <li>Leave this cell blank if you do not have a participant's ASHA<br/>ID #</li> </ul>                               |       |
|                                   | The first and last names are listed in the correct columns                                                               |       |
|                                   | Do not list place of employment as part of a participant's name                                                          |       |
|                                   | The ASHA CEU total matches the registered offering amount                                                                |       |
|                                   | The offering is registered for partial credit if being offered                                                           |       |
|                                   | The correct ASHA CEU total is listed for each participant                                                                |       |
|                                   | The ASHA CEU total does not exceed two places after decimal point                                                        |       |
|                                   | The ASHA CEU total ends with either a "0" or "5" in the second place after the decimal point                             |       |
|                                   | The Total Number of Participants only includes the # of<br>participants requesting ASHA CEUs                             |       |
|                                   | <ul> <li>This number may be "0"; if so enter "0" and click submit;<br/>there would be no EXCEL file to upload</li> </ul> |       |
|                                   | The correct course offering is selected in the portal                                                                    |       |
|                                   | The correct EXCEL file is being uploaded                                                                                 |       |

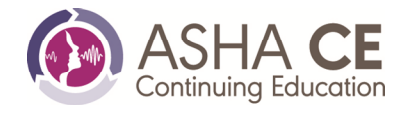

## ASHA CE EXCEL REPORTING CHECKLIST

## Please review your file to ensure the highlighted areas are accurate.

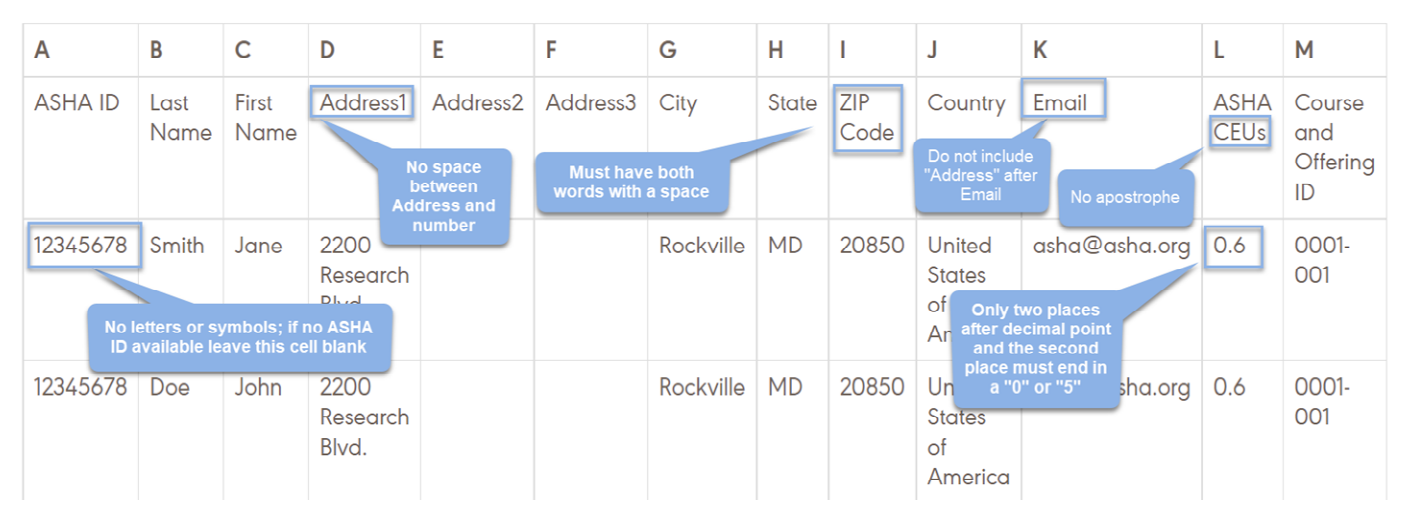

## References

ASHA CE Excel Reporting Instructions

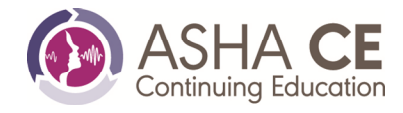